## **Online Application Student User Guide**

Thank you for applying to study at Flinders University.

In this document you will learn how to use the Flinders University online Application portal to register and apply to become an **\*Exchange Student** or a Study Abroad Student (fee paying).

\*Your institution and Flinders University have a current Exchange Agreement.

## Things to Prepare in Advance

- 1. Current Passport (photo details page).
- 2. English language test results or qualifications (if applicable).

If your first language is not English you will need to satisfy our English Level 1 <u>English</u> <u>language proficiency requirements</u> for admission.

3. Official, verified copy of home institution academic transcript.

Certified or official copy of academic transcript (showing completion of at least a full academic year/2 semesters). Student documents can be verified by the international office or delegate at home institution. Verifier should provide their full name, signature and date of signing.

4. A personal statement outlining why you wish to study at Flinders University (exchange students only).

#### **Important Information**

- If your home institution has an Exchange Agreement with Flinders you should apply to our exchange program, unless advised otherwise by your home university. If there is no Exchange Agreement in place, you will need to apply to our Study Abroad (fee paying) program, for either one semester or a full academic year.
- Please enter your personal details as shown on your passport. We will send communication to the email address provided in your application and will use the home address details you provide to issue a Confirmation of Enrolment. Therefore, it is vital that you enter current and correct home address and email address.
- Where mandatory supporting documentation is required, you must upload to proceed with application.

If you're ready to proceed with your application you can apply online here.

Flinders

### STEP 1. Register an account

The registration process differs whether you are applying for the first time, or if you have studied or registered an account with Flinders before. If you have registered an account or studied at Flinders previously you will be directed to a different screen.

#### Select Commence the application process

| EKSTTY , Bradent                                                                                                    | Information System                                                                                                    | Welcome t                               |
|----------------------------------------------------------------------------------------------------|----------------------------------------------------------------------------------------------------|-----------------------------------------|
|                                                                                                    | APPLYING FOR ENTRY TO A COURSE AT FLINDERS UNIVERSITY?                                                                                                    |                                         |
|                                                                                                    | Before commencing the application process, you need to:                                                                                                    |                                         |
|                                                                                                    | Know the course you are applying for;     Know what the entry requirements are and ensure you meet them to be eligible to apply;     Have information about your higher education qualifications (Copies of Transcripts, Certificates etc.) available to upload (if required).                                                                                      |                                         |
|                                                                                                    | Commence the application process                                                                                                    |                                         |
|                                                                                                    | If you have already started an application and you wish to complete and submit the application; and/or upload documents and other supporting documentation for consideration                                                                                                    | then                                    |
|                                                                                                    | Login and Continue                                                                                                    |                                         |
|                                                                                                    | What happens after you have submitted your application?                                                                                                    |                                         |
|                                                                                                    | <ul> <li>You will receive a confirmation email;</li> <li>We will begin by checking that your application contains everything we need to assess your application. If anything is missing, we will email you;</li> <li>You can monitor the progress of your application;</li> <li>You can continue to fundad support application (deartlines application);</li> </ul> |                                         |
|                                                                                                    | We will assess the application and notify you of the outcome.                                                                                                    |                                         |
|                                                                                                    |                                                                                                    |                                         |
| <ul> <li>Enter</li> <li>Last I</li> <li>Date</li> </ul>                                                                                                    | First Name<br>Jame<br>of Birth                                                                                                    |                                         |
| <ul> <li>Enter</li> <li>Last ↑</li> <li>Date</li> </ul>                                                                                                    | First Name<br>Jame<br>of Birth                                                                                                    | 2 O E *                                 |
| <ul> <li>Enter</li> <li>Last N</li> <li>Date</li> </ul>                                                                                                    | First Name<br>Jame<br>of Birth<br>pplicant.flinders.edu.au/eApplicant $2$ 5<br>2 Log in to your acco $2$ Flinders University $2$ PRISMS Logon $2$ Study abroad and s $3$ Flinders Learn With $3$ Flinders LWB Close                                                                                                    | ₹ O @ ≯<br>»   <mark>_</mark> 0         |
| <ul> <li>Enter</li> <li>Last I</li> <li>Date</li> <li>→ C (a) eap</li> <li>Flinders University</li> </ul>                                                                                                    | First Name<br>Jame<br>of Birth<br>pplicant.flinders.edu.au/eApplicant<br>Q Log in to your acco  Flinders University  PRISMS Logon  Study abroad and s  Flinders Learn With Flinders LWB Close                                                                                                    | 2 O 💽 🌟<br>»   📙 (                      |
| <ul> <li>Enter</li> <li>Last I</li> <li>Date</li> <li>→ C ( equation equation)</li> <li>Flinders University</li> </ul>                                                                                                    | First Name<br>Jame<br>of Birth<br>pplicant.flinders.edu.au/eApplicant $@ $$<br>@ Log in to your acco $@$ Flinders University $@$ PRISMS Logon $@$ Study abroad and s $@$ Flinders Learn With $@$ Flinders LWB Close<br>Account Check                                                                                                    | ₹ <b>○ ఔ ☆</b><br>»   <mark>_</mark> (  |
| <ul> <li>Enter</li> <li>Last I</li> <li>Date</li> <li>→ C ( equation equation equatio</li></ul> | First Name<br>Jame<br>of Birth<br>pplicant.flinders.edu.au/eApplicant<br>• Log in to your acco • Flinders University 	PRISMS Logon • Study abroad and s • Flinders Learn With • Flinders LWB Close<br>Account Check<br>ders University. To begin the application process, please enter your details to check if you already Enter Your Details                      | 2 O 💽 🏞<br>» 📙 (                        |
| <ul> <li>Enter</li> <li>Last I</li> <li>Date</li> <li>→ C ( eq)</li> <li>Flinders University</li> <li>Flinders</li> <li>Welcome to Flinhave an account</li> </ul>                                                                                                    | First Name<br>Jame<br>of Birth<br>pplicant.flinders.edu.au/eApplicant<br>Log in to your acco Flinders University PRISMS Logon Study abroad and s Flinders Learn With Flinders LWB Close<br>Account Check<br>ders University. To begin the application process, please enter your details to check if you already<br>rat Flinders. Enter Your Details<br>Nancy       | 2 O E *<br>>   _ (                      |
| <ul> <li>Enter</li> <li>Last I</li> <li>Date</li> <li>→ C ( a ca,</li> <li>Flinders University</li> <li>Flinders</li> <li>Welcome to Flin<br/>have an account</li> </ul>                                                                                                    | First Name<br>Name<br>of Birth                                                                                                    | × • • • •                               |
| <ul> <li>Enter</li> <li>Last I</li> <li>Date</li> <li>→ C ( ea</li> <li>Flinders University</li> <li>Flinders</li> <li>Welcome to Flin have an account</li> </ul>                                                                                                    | First Name<br>Name<br>of Birth<br>pplicant.flinders.edu.au/eApplicant PRISMS Logon Study abroad and s Plinders Learn With Flinders LWB Close<br>Account Check<br>ders University. To begin the application process, please enter your details to check if you already<br>that Flinders.<br>Enter Your Details<br>Nancy<br>Test<br>19/11/1999                        | × • • • • • • • • • • • • • • • • • • • |

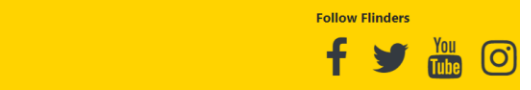

#### If you have never studied or attended Flinders University before, this is the screen you will see.

|       | Flinders                                       |    |      |           |   |
|-------|------------------------------------------------|----|------|-----------|---|
|       | E Already registered as an existing student?   | Lo | g on |           |   |
| C     | Register as a New Student                      |    |      |           |   |
|       | Wyers                                          |    |      | C. States |   |
|       | Given Name<br>Merlin                           |    |      |           |   |
|       | Date of Birth *<br>01-Jan-2000                 |    |      |           |   |
|       | Gender<br>Male                                 | •  |      |           |   |
|       | Email *<br>merlin@email.com                    |    |      | Ter:      |   |
|       | Citizenship/Nationality *<br>Australian        | •] |      |           |   |
| 0 0 0 | I have previously applied or studied here      |    |      | -11       | - |
|       | ✓ I agree to the terms and conditions Remister |    |      |           |   |
|       |                                                | H  |      |           |   |
|       |                                                |    |      |           |   |

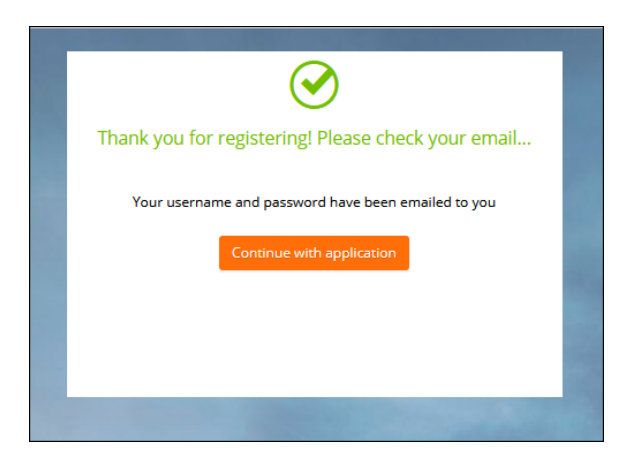

- Check Email account including your junk folder for your username and password
- Click Continue with application.

#### STEP 2. Select your course

Use the search to locate course and click Add to application.

- XCHNGHY for Semester Exchange (6 months)
- XCHNG for Semester Exchange (12 months)
- XSAPHY for Study Abroad (6 months) fee paying program
- XSAP for Study Abroad (12 months) fee paying program

*Tip*: Do not apply for any other program other than those listed above

| + HOME HONE Enterprise sea                                      | arch                                                                                                    | Make An Application                                                                                                    | Merlin Wyers 🜔     |
|-----------------------------------------------------------------|----------------------------------------------------------------------------------------------------|----------------------------------------------------------------------------------------------------|--------------------|
| Welcome Merlin<br>Please start your application by applying for | or a course                                                                                                    |                                                                                                    | More               |
| Step 1 🔗                                                        | Select a Course  Select 'Add to application Courses that display 'Select Select View course details Select View course details Select iNext' to continue to Snow less  Select a Course Search  A 649 recou BACCT - Bachelor o 2021 Course First Half | <sup>1</sup> for the course you wish to apply for. sions Available' indicate additional choices that are available after the course is added to your application. to see key dates for the course. the next step of your application.           Image: Available of the course is added to your application.   ds. <b>fAccounting</b> ere Bedford Park |                    |
|                                                                 | Start Date<br>Liability Category<br>Attendance Mode<br>Study Mode<br>BACCT - Bachelor o<br>2021 Course First Half Y<br>Start Date<br>Liability Category<br>Attendance Mode<br>Study Mode                                                             | 01-Jan-2021<br>Pre-entry<br>Part Time<br>External<br>Standard<br>FAccounting<br>ear, Bedford Park<br>01-Jan-2021<br>Pre-entry<br>Part Time<br>Internal<br>Standard                                                                                                    | Add to application |

Once the course has been added to application, select Finish (in the top right-hand corner)

• Click Next (in the top right-hand corner) to continue.

## **STEP 3. Applicant Details**

| Application ID 5221<br>Review each step before you submit your | application. More 🕞 🕻 Previous Next 🗲                                                                                                    |
|----------------------------------------------------------------|----------------------------------------------------------------------------------------------------|
| Step 1 🔗                                                       | Applicant Details                                                                                                    |
| <mark>Step 2</mark><br>Applicant Details                       | Mandatory fields are indicated by a red asterisk, please provide a response to each mandatory field and then select 'Next' to continue to the next step.<br>Show less |
| Step 3<br>Requirements                                         | Personal Details  Title                                                                                                    |
| Step 4<br>Review and Submit                                    | Family Name<br>Wyers                                                                                                    |
|                                                                | Given Name Merlin Preferred Name                                                                                                    |
|                                                                | Middle Name/s                                                                                                    |
|                                                                | Date of Birth<br>01-Jan-1980                                                                                                    |
|                                                                | Male Contact and Address Details                                                                                                    |
|                                                                | Contact Details Phone *                                                                                                    |

New students will need to enter personal, contact, address and citizenship details as shown in the personal details page of your passport.

*Tip*: Existing students will only be able to change selected details on this window.

#### Click Next to continue

Document requirements:

- English language test results (if applicable)
- Passport photo and personal details page
- $\circ$   $\;$  Official, verified copy of home institution academic transcript
- Personal statement (Exchange students only)

## **STEP 4. Requirements**

| Application ID 522<br>Review each step before you su | <b>21</b><br>Ibmit your a | pplication. More 🕞 🕻 Previous Next 🕨                                                                                                    |  |  |  |
|------------------------------------------------------|---------------------------|----------------------------------------------------------------------------------------------------|--|--|--|
| Step 1                                               | 0                         | Requirements                                                                                                    |  |  |  |
| Selected Courses                                     |                           | Select 'Respond' to answer each requirement marked as 'Mandatory'.                                                                                                    |  |  |  |
| Step 2<br>Applicant Details                          | 0                         | Once all requirements are marked as 'Response Received' or 'Optional' you can proceed to the next step.<br>Requirements marked as 'Optional' may help us assess your application faster if you provide a response.<br>Show less                                                                                                    |  |  |  |
| Step 3<br>Requirements                               |                           | Search 👂                                                                                                    |  |  |  |
|                                                      | _                         |                                                                                                    |  |  |  |
| Step 4<br>Review and Submit                          |                           | Bachelor of Criminology Combined Degrees         RESPONSE RECEIVED         A           The Bachelor of Criminology can be combined with a number of undergraduate degrees including those in the drop-down list below. For more information about combining your degree, please visit our 'Combined degrees' web page at www.flinders.edu.au/study/explore/combined-degrees.         This course can also be combined with the Bachelor of Information Technology (Network and Cybersecurity Systems), Bachelor of Laws, Bachelor of Laws and Legal Practice (Honours). Bachelor of Psychological Science and the Bachelor of Science (Forensic and Analytical Science)*. To combine with one of these courses, apply for your preferred course and nominate the Bachelor of Criminology as your combined preference.           Please select the degree you wish to nominate as your combined preference from the list below.         *Requires perequisites to be met as part of the entry requirements.           COMBINED DEGREE SELECTION:         1 question must be answerd         ESEM |  |  |  |
|                                                      |                           | Forensic and Analytical Science Prerequisites       MANDATORY         This course requires applicants to meet one of the following subject prerequisites:       SACE Stage 2 Chemistry OR General Chemistry (CHEM1201) and Chemistry for Life Sciences (CHEM1202) OR Chemical Structure and Bonding (CHEM1101) at Flinders or equivalent.         If you do not hold one of the above requirements you are not eligible to apply.       Do you meet one of the subject prerequisites above?         1 question must be answered       SECHES       Respond                                                                                                    |  |  |  |

- Respond to requirements by clicking on the **Respond** button and provide the appropriate information. Repeat for each requirement.
- Review the application. If changes are required, select the relevant group tile on the left or use the **Previous** button at the top right.

| ← III                                                                                                    | My Applications       | Barta Bart 🕙                                         |
|----------------------------------------------------------------------------------------------------|-----------------------|------------------------------------------------------|
| Search                                                                                                    | Add a new application |                                                      |
| ♀ 3 records.                                                                                                    |                       |                                                      |
| Application ID 5221<br>BCRIM - Bachelor of Criminology<br>BSCHFS - Bachelor of Science (Honours) (Forensic and Analytical Science) |                       | APPLICATION SUBMITTED<br>Submission Date 24-Mar-2021 |
|                                                                                                    |                       | View                                                 |

 Once the application is submitted, an acknowledgement email is sent to the student's email address.

**Note:** If 'Application Incomplete' displays after submission, the system is still processing the application. Wait for a few moments, refresh the window and 'Application Submitted' should display.

## STEP 5. Accept My Offer

1. Login to the Student Information System, click on the Accept/Defer My Offers link on the My Offers tab in the Student Information System.

| Flinders   st                                                                       | udent Info | ormation System                                                                |                                                  |
|-------------------------------------------------------------------------------------|------------|--------------------------------------------------------------------------------|--------------------------------------------------|
| My Details My Applications                                                          | My Offers  | My Commonwealth Assistance                                                     | My Forms                                         |
| Accept/Defer My Offers                                                              |            |                                                                                |                                                  |
| Enrol in Topics                                                                     |            |                                                                                |                                                  |
| <ul> <li>&gt; Deferring your Offer</li> <li>&gt; Need Help? Ask Flinders</li> </ul> |            | Commonwealth Support     If the Offer Status colu     Accept your offer by set | ted Students<br>mn for your c<br>electing the re |

- 2. The **My Applications** window displays submitted applications.
- 3. Click on **Respond** for the application that is awaiting a response.

| ← HOME                              | My Applications       | Bala Kara 💿                 |
|-------------------------------------|-----------------------|-----------------------------|
| jearch                              | Add a new application |                             |
| ♀ 4 records.                        |                       |                             |
| Application ID 5230                 |                       | OFFERED                     |
| BEXS - Bachelor of Exercise Science |                       | Submission Date 24-Mar-2021 |
| 1 Offer Awaiting Response           |                       | Respond                     |

- An application offer may be unconditional or conditional, this will depend on whether further information is required.
- If a requirement needs to be verified, a response to the requirement must be received before you can be admitted to the course. (The offer can still be 'Accepted', but the course status will not change to 'Admitted' until the requirement has been verified by a staff member.)
- Once an offer has been accepted and outstanding requirements verified, the course status is changed to 'Admitted'.

| ← ₩ Enterprise sea                   | rch Offer Response                                                                                                    | Marilyn Monroe 😑                             |
|--------------------------------------|----------------------------------------------------------------------------------------------------|----------------------------------------------|
| Accept More 🌫                        |                                                                                                    |                                              |
| Lapse Date: 31-Aug-2021              | Iechnology                                                                                                    |                                              |
| Offer<br>Awaiting Response           | Offer Conditions                                                                                                    |                                              |
| Lapse Date 31-Aug-2021               | Select 'Respond' to answer each requirement marked as 'Mandatory'.                                                                                                    |                                              |
| Offer Conditions O Awaiting response | Once all requirements are marked as Response Received' or 'Optional' you can proceed to the next step.<br>Requirements and as 'Optional' may help us assess your application faster if you provide a response.<br>Show less                                                                                                    |                                              |
| 1 Offer Information                  | Search D                                                                                                    |                                              |
|                                      |                                                                                                    |                                              |
|                                      | Police Checks<br>All students must obtain a Child-Related Employment Screening before undertaking their professional experience.                                                                                                    | OPTIONAL                                     |
|                                      | Condition G BIT C BCRIM                                                                                                    | Respond                                      |
|                                      | Secondary Education<br>Provide the details of secondary education and/or university entrance examinations (a n binh school dinhama (SCE & levels, Arbitro) that you have completed                                                                                                    | OPTIONAL                                     |
|                                      |                                                                                                    | Respond                                      |
|                                      | Transcript Note:                                                                                                    |                                              |
|                                      | Final Academic Transcripts<br>If you are a non-Finders application with a current enrolment relevant to this application, you are still required to provide your Academic Transcripts. A final Academic Transcript showing final grades<br>your application as soon as possible and no later than Wednesday 12 December. Please include a grading key (usually found on the back of the official transcript). Applications without final transcript<br>processed. | must also be uploaded to<br>ipts will NOT be |
|                                      | Overseas Qualification Assessment<br>Applicants who are graduates with psychology degrees from non-Australian universities must have their qualifications assessed by the Australian Psychological Society (APS) for equivalence to an                                                                                                    | Australian programme of                      |
|                                      | Offer Information                                                                                                    | Respond                                      |

Congratulations, you have successfully submitted your semester exchange/study abroad application to Flinders University.

Keep an eye on your email inbox for further instructions that will be provided to guide you through the topic selection, topic approval and topic enrolment process.

# **Blank Page**

Further instructions are provided below if you need to:

- Provide further information
- Withdraw an application

#### **Request for Further Information**

Further information may be requested to support the application. This will show as outstanding requirements on the application.

| Flinders                                                     |                                                                                                    |        |                              |             |  |
|--------------------------------------------------------------|----------------------------------------------------------------------------------------------------|--------|------------------------------|-------------|--|
| My Details                                                   | My Applications My Offers My Commonwealth Assistance                                                            |        |                              | My Forn     |  |
| Apply for a C<br>Add Addition<br>Application                 | Course and the course and the course and the course and the course and the course and the course and the course | r      | Applicatio                   | n Sı        |  |
| > Internal Tr                                                | ansfer Information                                                                                              |        | Applications via the Stude   | nt Informat |  |
| > Flinderslink - Guaranteed pathway for<br>Flinders students |                                                                                                    | ay for | If you are applying for a re | esearch hi  |  |
| > Courses a                                                  | > Courses and Programs                                                                                          |        |                              |             |  |
| > Credit Transfer Information                                |                                                                                                    |        |                              |             |  |

After logging onto the Student Information System, click on the **Apply for a Course** link on the **Applications** tab.

| ← 🟭 ☴ Enterprise search                                                                                     | My Applications       | Ratio River                 |
|----------------------------------------------------------------------------------------------------|-----------------------|-----------------------------|
| Search                                                                                                    | Add a new application |                             |
| ♀ 3 records.                                                                                                |                       |                             |
| Application ID 5221                                                                                         |                       | APPLICATION SUBMITTED       |
| BCRIM - Bachelor of Criminology<br>BSCHFS - Bachelor of Science (Honours) (Forensic and Analytical Science) |                       | Submission Date 24-Mar-2021 |
| 1 Further Information Request                                                                               |                       | Respond                     |

Applications that require further information display a 'Further Information Request' tag.

Click on the **Respond** button.

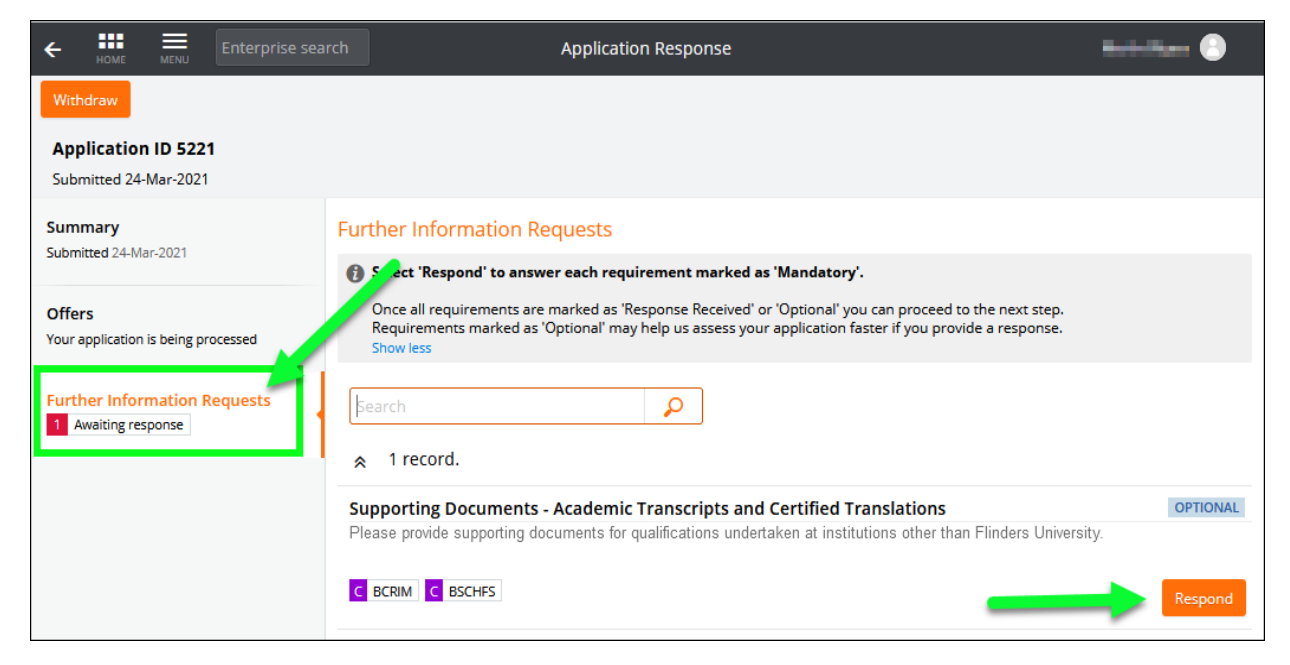

Access the **Further Information Requests** section and click on **Respond** to provide required information.

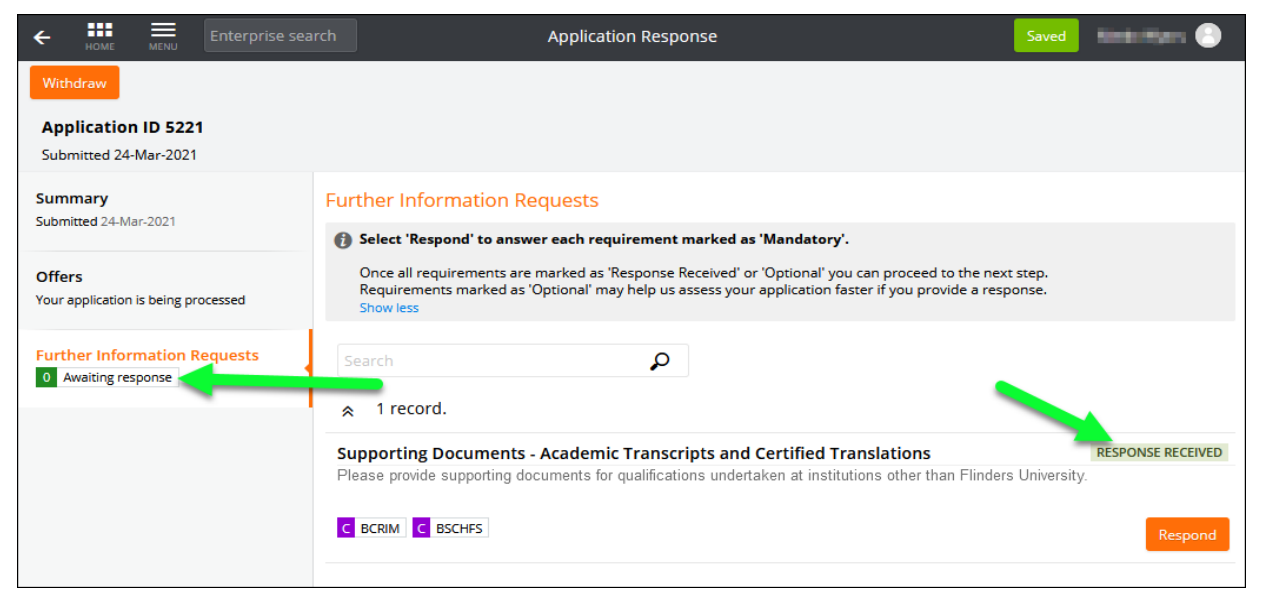

Repeat this process until all requirements have 'Response Received' recorded.

### Withdraw an application

A student can withdraw an application up until a successful/unsuccessful outcome is recorded.

| Flinders   Student Information System                                   |                                       |  |  |  |
|-------------------------------------------------------------------------|---------------------------------------|--|--|--|
| My Details My Applications My Offers                                    | My Commonwealth Assistance My Forn    |  |  |  |
| Apply for a Course<br>Add Additional Information to Your<br>Application | Application Su                        |  |  |  |
| > Internal Transfer Information                                         | Applications via the Student Informat |  |  |  |
| > Flinderslink - Guaranteed pathway for<br>Flinders students            | If you are applying for a research hi |  |  |  |
| > Courses and Programs                                                  |                                       |  |  |  |
| > Credit Transfer Information                                           |                                       |  |  |  |

1. After logging onto the Student Information System, click on the **Apply for a Course** link on the **Applications** tab.

| ← HIL Enterprise search                                                  | My Applications       | itala ilana 📀               |
|--------------------------------------------------------------------------|-----------------------|-----------------------------|
| 🙍 🗸 þearch                                                               | Add a new application |                             |
| ♀ 3 records.                                                             |                       |                             |
| Application ID 5221                                                      |                       | APPLICATION SUBMITTED       |
| BCRIM - Bachelor of Criminology                                          |                       | Submission Date 24-Mar-2021 |
| BSCHFS - Bachelor of Science (Honours) (Forensic and Analytical Science) |                       | >                           |
|                                                                          |                       | View                        |

2. Click on the **View** link for the application that is to be withdrawn.

| ←  HOME  MENU Enterprise se                   | arch Application Re |
|-----------------------------------------------|---------------------|
| Withdraw                                      |                     |
| Application ID 5221<br>Submitted 24-Mar-2021  |                     |
| Summary<br>Submitted 24-Mar-2021              |                     |
| Offers<br>Your application is being processed |                     |

3. Click on the **Withdraw** button.